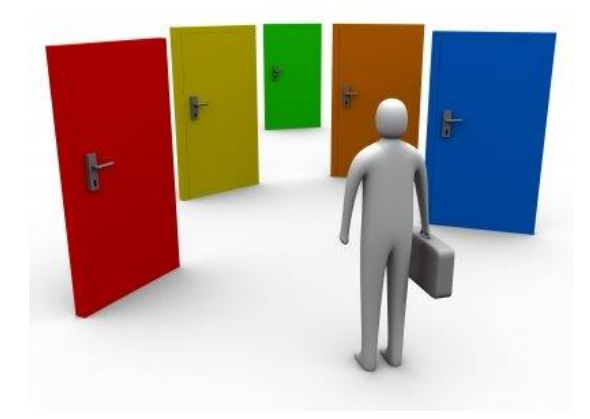

# Portail de suivi des flux de la Mutualité Française

Guide de l'utilisateur V3.0

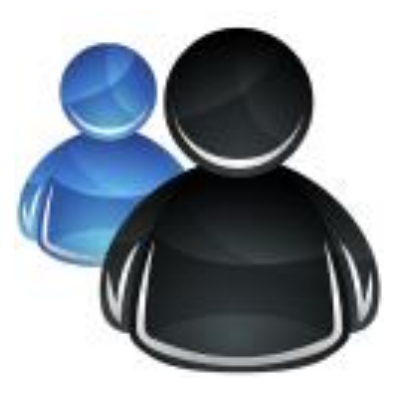

Guide utilisateur : Demande d'accès au Portail de suivi des flux de la MUTUALITE FRANCAISE

P.1

# **SOMMAIRE**

| 1_INTRODUCTION                        | P.3 |
|---------------------------------------|-----|
| 2_ DEMANDE D'ACCES AU PORTAIL         | P.4 |
| 3_ ACCES AU PORTAIL DE SUIVI DES FLUX | P.8 |

#### 1\_INTRODUCTION

Le portail de suivi des flux de la Mutualité Française vous permet selon votre profil d'accéder à une ou plusieurs fonctionnalités.

Pour cela, il vous faut créer un compte utilisateur.

Ce document décrit le processus de création d'un compte utilisateur :

- Etape 1 : Demande d'accès au portail de suivi des flux
- Etape 2 : Activation du compte utilisateur

## 2\_ DEMANDE D'ACCES AU PORTAIL

Pour accéder au Portail de suivi des flux de la Mutualité Française, l'utilisateur doit faire une demande d'accès en ligne. Pour cela :

[1] - Accéder à la page de « connexion » du Portail via l'URL :

https://dsn-fnmf.fr

| MUTUALITÉ<br>FRANÇAISE                                                                                           | Portail de suivi des flux de la Mutualité<br>Française     |  |  |
|----------------------------------------------------------------------------------------------------|------------------------------------------------------------|--|--|
|                                                                                                    | Accès Portail suivi des flux                               |  |  |
|                                                                                                    | Identifiant                                                |  |  |
|                                                                                                    | Mot de passe                                               |  |  |
|                                                                                                    | Demande d'accès   Identifiant ou mot de passe oublié ?     |  |  |
|                                                                                                    | Guide de création d'un accès au portail de suivi des flux. |  |  |
| Tous droits réservés © Mutualité Française / 2016-2020 - PORTAIL SUIVI DES FLUX V1.0<br>- Données personnelles - |                                                            |  |  |

[2] - Cliquez sur le lien « <u>Demande d'accès</u> »

| MUTUALITÉ<br>FRANÇAISE | Portail de                                                        | suivi des flux de                                                                  | a Mutualité Fro                                                        | nçaise                                      |
|------------------------|-------------------------------------------------------------------|------------------------------------------------------------------------------------|------------------------------------------------------------------------|---------------------------------------------|
|                        |                                                                   | Demande d'accès au                                                                 | portail de suivi des flux =                                            |                                             |
|                        | Bonjour,<br>Pour créer votre compte<br>Veuillez renseigner les él | e utilisateur, vous devez être inscrit sur le portai<br>éments demandés ci-après : | i de suivi des flux. Votre demande sera valid                          | ée par le correspondant du service demandé. |
|                        | · · · · · · · · · · · · · · · · · ·                               | Service *                                                                          | Choix du service                                                       | ~                                           |
|                        |                                                                   |                                                                                    |                                                                        |                                             |
|                        |                                                                   |                                                                                    | Choisir votre identifiant                                              |                                             |
|                        |                                                                   | Morr de passe *                                                                    | Choisir votre mot de passe                                             |                                             |
|                        |                                                                   | Prénom +                                                                           | Saisir le prénem sans accent                                           |                                             |
|                        |                                                                   | Adresse mail nominative professionnelle                                            | *                                                                      |                                             |
|                        |                                                                   | Téléphone \star                                                                    |                                                                        |                                             |
|                        |                                                                   | Votre profil ★                                                                     |                                                                        | ~                                           |
|                        |                                                                   | Siren du porteur de risque \star                                                   |                                                                        |                                             |
|                        |                                                                   | Code délégataire de gestion                                                        |                                                                        |                                             |
|                        |                                                                   | 866571 Entrez le code ★                                                            |                                                                        |                                             |
|                        |                                                                   |                                                                                    | Valider<br>* Champs obligatoires                                       |                                             |
|                        |                                                                   | +                                                                                  | Retour page Identification                                             |                                             |
|                        |                                                                   | Tous droits réservés © Mutualité<br>- I                                            | Française / 2016-2022 - PORTAIL SUIVI DES FL<br>Données personnelles - | UX V1.0                                     |

[3] - Remplir le formulaire avec les informations demandées, puis valider [Valider]

[4] - Un message d'information vous informe de la prise en compte de votre demande :

Votre demande d'inscription a bien été enregistrée. Elle est en attente de validation par le correspondant de la mutuelle.

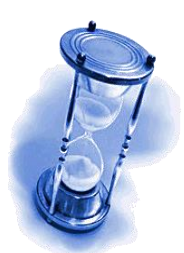

Votre demande sera traitée par le correspondant de la mutuelle, elle sera soit \_ Acceptée \_ Refusée (avec motif)

Vous recevrez rapidement un e-mail avec le résultat de votre demande.

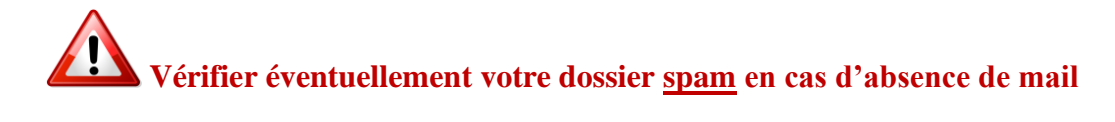

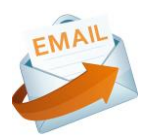

Exemple de mail de confirmation (Demande d'accès refusée)

| MUTUALITÉ<br>FRANÇAISE                                                                                                    |
|----------------------------------------------------------------------------------------------------|
| DEMANDE D'ACCES - REFUSEE                                                                                                    |
| Bonjour,                                                                                                    |
| Votre demande d'accès DSN pour l'accès au portail de suivi des flux de la<br>Mutualité Française, a été refusée.                                                  |
| Motif du refus :                                                                                                    |
| lci sera expliqué le motif et la raison du refus de la demande d'accès au portail de suivi des flux.                                                              |
| Bien cordialement.                                                                                                    |
| <mark>Fédération nationale de la Mutualité Française (FNMF)</mark><br>255 rue de Vaugirard 75015 Paris<br>Tel : 01 40 43 30 30<br>Courriel : webmail@mutualite.fr |
|                                                                                                    |

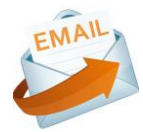

Exemple de mail de confirmation (Demande d'accès acceptée)

| WWW.mutualite.fr                                                                                         |  |  |  |
|----------------------------------------------------------------------------------------------------|--|--|--|
| DEMANDE D'ACCES - ACCEPTEE                                                                               |  |  |  |
| Bonjour,                                                                                                 |  |  |  |
| Votre demande d'accès DSN sur le portail de suivi des flux de la Mutualité<br>Française, a été acceptée. |  |  |  |
| Afin d'activer votre compte, veuillez cliquer sur le lien ci-dessous :                                   |  |  |  |
| Cliquez ici pour activer votre compte                                                                    |  |  |  |
| Bien cordialement.                                                                                       |  |  |  |
|                                                                                                    |  |  |  |
| Fédération nationale de la Mutualité Française (FNMF)                                                    |  |  |  |
| Tel : 01 40 43 30 30                                                                                     |  |  |  |
| Courriel : webmail@mutualite.fr                                                                          |  |  |  |
| NB : Vous pouvez nous contacter à l'adresse : svp.dadsu.dsn@mutualite.fr                                 |  |  |  |

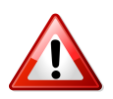

Afin d'activer votre compte, il faut absolument cliquer sur le lien dans le mail :

Cliquez ici pour activer votre compte

## **3\_ ACCES AU PORTAIL DE SUIVI DES FLUX**

Suite à l'activation de votre compte utilisateur, vous pouvez dès à présent vous connecter au portail de suivi des flux de la Mutualité Française, en renseignant votre identifiant et votre mot de passe, que vous avez définis lors de votre demande d'accès.

| MUTUALITÉ<br>FRANÇAISE                                                                                           | Portail de suivi des flux de la Mutualité Française                                 |  |  |
|----------------------------------------------------------------------------------------------------|-------------------------------------------------------------------------------------|--|--|
|                                                                                                    | Accès Portail suivi des flux                                                        |  |  |
|                                                                                                    | Votre compte a été <b>activé</b> avec succès, vous pouvez maintenant vous connecter |  |  |
|                                                                                                    | Identifiant •                                                                       |  |  |
|                                                                                                    | Mot de passe Valider                                                                |  |  |
|                                                                                                    | Demande d'accèz   Identifiant ou mot de passe oublié ?                              |  |  |
|                                                                                                    | Guide de création d'un accès au portail de suivi des flux                           |  |  |
| Tous droits réservés © Mutualité Française / 2016-2020 - PORTAIL SUIVI DES FLUX V1.0<br>- Données personnalles - |                                                                                     |  |  |

Vous pouvez maintenant vous connecter avec vos identifiants, Login / Mot de passe.

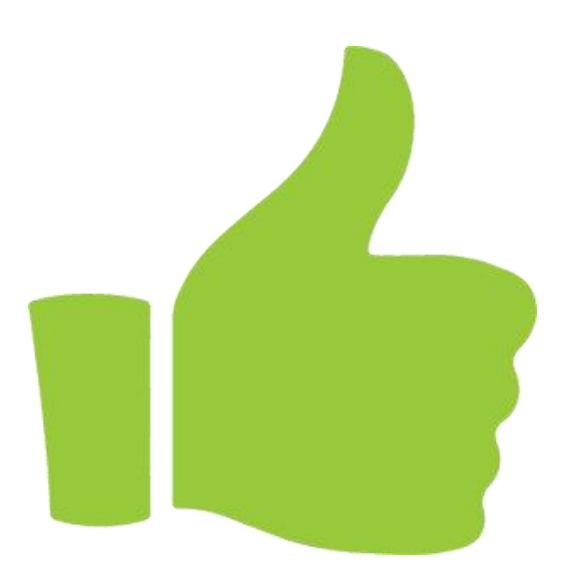